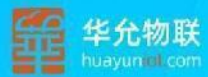

# E系列产品 查询传感器参数 E300 E301 E501 E502 E504 E508

可信赖的物联网与数智化技术服务专家

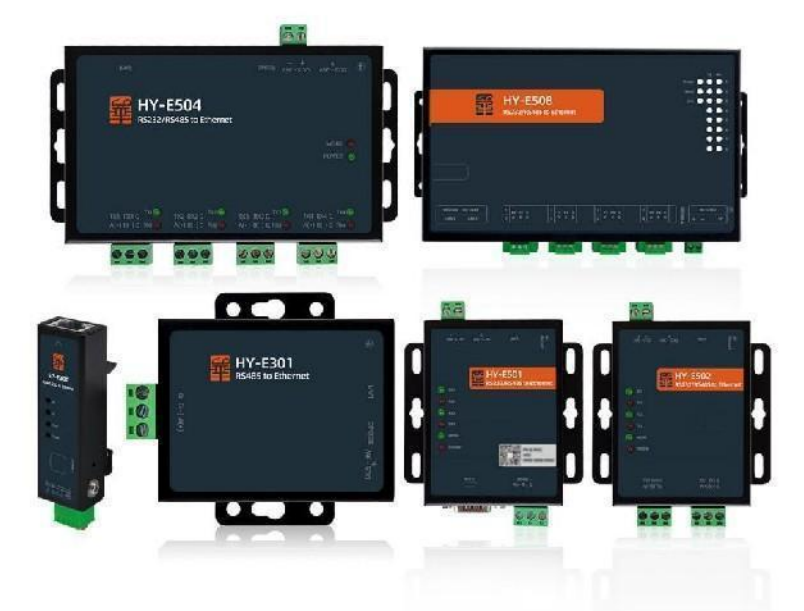

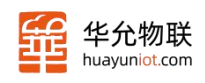

## 文档使用指引

本文主要讲述的我们 E 系列读取传感器参数的案例,还有串口向网口发数据 的案例。第一节讲述我们如何连接上设备,并对设备进行配置;第二节讲述在串口 和网口两端使用的是都是 modbus RTU 协议时,该如何操作才能读取传感器数据;第 三节讲述在串口使用的是 modbus RTU 协议,网口上位机软件是 modbus TCP 协议时, 该如何调试才能获取传感器的参数;第四节讲述串口和网口如何互发数据。

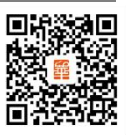

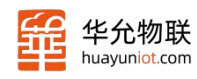

#### 目录

| E 系列产品查询传感器参数 | !未定义书签。 |
|---------------|---------|
|               |         |
| 文档使用指引        | 2       |

| 文档 | <b>Y使用指引</b>           | 2  |
|----|------------------------|----|
| —、 | 电脑和设备配置                | 4  |
| _、 | 使用 modbus 指令获取传感器数据    | 8  |
| 三、 | 使用 modbus poll 获取传感器数据 | 9  |
| 四、 | 串口网口互发数据验证             | 10 |

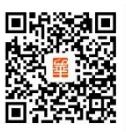

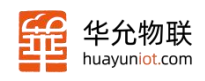

#### 一、电脑和设备配置

- 1、设备网口连接电脑,串口连接传感器
- 2、电脑打开开始,搜索网络连接,打开网络连接页面

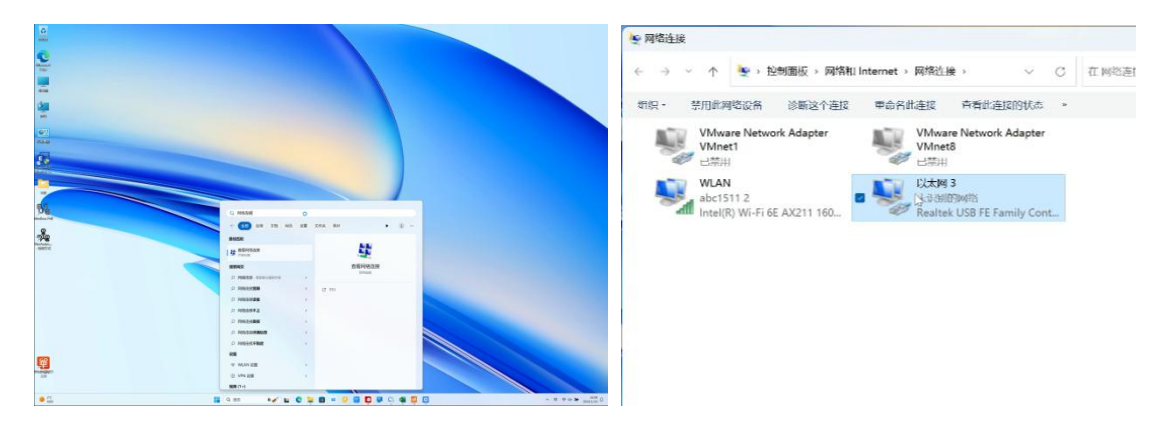

3、找到网口适配器, 右单机选择属性, 双击 internet 协议版本 4

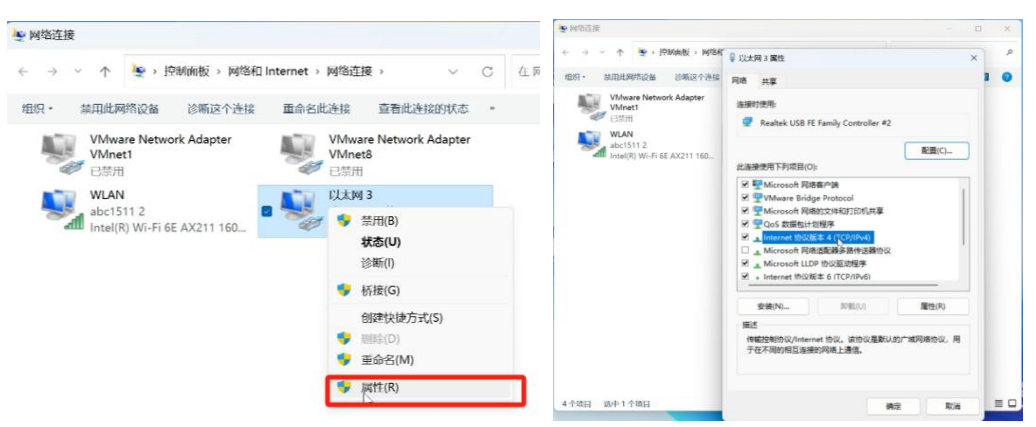

4、选择使用下面的 IP 地址,更改 ip 地址和我们设备一个网段,子网掩码一样, 默认网关一样

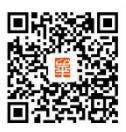

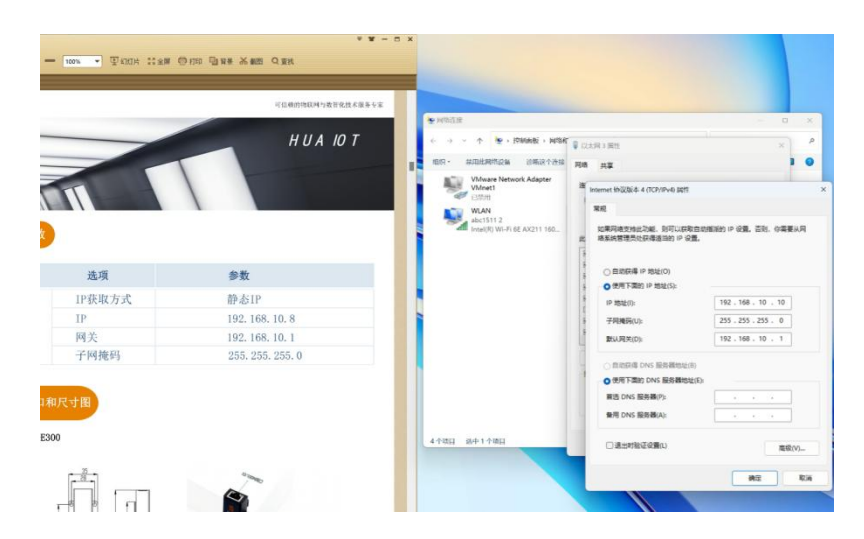

5、用搜索工具 搜索设备,右击搜索到的设备,点击打开配置页面,进入设备 web, 用户名和密码都是 admin

| Language<br>设备IP 设备                                                                          |                                                                                  | HuayuniOI Ethernet Setup 1001 V1.0.2                                                                                                    |
|----------------------------------------------------------------------------------------------|----------------------------------------------------------------------------------|----------------------------------------------------------------------------------------------------|
| 设备IP 设计                                                                                      |                                                                                  | Language                                                                                                    |
| 1 192.168.10.8 90380                                                                         | RMAC 设备名称 设备版本 搜索使用的电频网卡<br>C3CAB38 HY-W502-6HD V1.0.1 [00000015] Realtek USB FE |                                                                                                    |
| 用户名: admin<br>密码: ●●●●●                                                                      | 技術会令: Huayun10T<br>技術項11: 8166                                                   | H)日本 20/25     H)最早入参数     H)最早入参数     批量早計参数     満時価約1P     接着命令: <u>Busyun107</u> 接着窗合: <u>Busyun107</u> 投影価約1P     投影価約1P     投影価約1P |
| IP设置<br>IP类型: ○ 动态 ○ 静态<br>IP: 168, 10, 8<br>同先: 2, 168, 10, 1<br>子网拖码: 255, 255, 0<br>确认 重印 | 正在搜索设备,请稍后<br>搜索完成。                                                              | IP设置         正在搜索设备,请稍后           IP:         168.0.8           网先:         168.0.1           ?网税约:         256.255.0           成以         直自                                                                                                    |
|                                                                                              | <b>豆来にいバリルの点</b><br>http://192.168.10.8 要求进行与此站点的连接不安全<br>用户名 admin              | 行身份验证                                                                                                    |
|                                                                                              | ·····                                                                            |                                                                                                    |
|                                                                                              |                                                                                  |                                                                                                    |

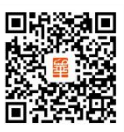

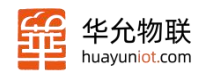

| ← C ▲ 不安全   192         | 2.168.10.8      |   |
|-------------------------|-----------------|---|
| 华允物联<br>HUA YUN WU LIAN | 5<br>N          |   |
| 状态 系统 端口                | 1 端口26          |   |
| 网络接口                    |                 |   |
| 接口                      | Ethernet ~      |   |
| DHCP                    | O ON ® OFF      |   |
| WAN IP                  | 192.168.10.8    |   |
| WAN掩码                   | 255.255.255.0   |   |
| 网关                      | 192.168.10.1    |   |
| DNS                     | 114.114.114.114 |   |
| 网页                      |                 |   |
| 用户名                     | admin           |   |
| 密码                      |                 |   |
| 高级选项                    |                 |   |
| 搜索关键字                   | HuayunIOT       |   |
| 搜索端口                    | 8168            |   |
| 接收超时重启(min)             | 1440            | ? |
| 打印开机信息                  | ● ON ○ OFF      |   |
| 开机信息                    | Start           |   |
| 保存                      |                 |   |
| 升级                      |                 |   |
| 遗得文件 未选择文件              |                 |   |
| 上传                      |                 |   |
| 系统                      |                 |   |
| 重启                      | <b>EB</b>       |   |

7、点击端口,我这里传感器是接的端口2,所以点击端口2

|        | 波特率   | 9600       | v |     |
|--------|-------|------------|---|-----|
|        | 数据位   | 8          | ~ |     |
|        | 停止位   | 1          | ~ |     |
|        | 校验位   | NONE       | ~ |     |
|        | 高级选项  | •          |   |     |
| ocketA |       |            |   |     |
|        | 开关    | ● ON ○ OFF |   |     |
|        | 模式    | TCP Server | ~ |     |
|        | 服务器端口 | 2002       |   |     |
| ocketB |       |            |   |     |
|        | 开关    | ○ ON ⑧ OFF |   |     |
| 册包 心跳  | 抱     |            |   |     |
|        |       |            |   | 注册( |
|        | 发送方式  | OFF        | × |     |

8、配置串口参数,将串口参数修改成和传感器参数一致

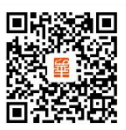

| 华允物联<br>huayuniot.com | ичизодно х +                         |                                                                                                    |                                             | 6)                                          | 信赖的               | 物联网与                | 数智化技术 | :服务专家 |
|-----------------------|--------------------------------------|----------------------------------------------------------------------------------------------------|---------------------------------------------|---------------------------------------------|-------------------|---------------------|-------|-------|
| < 0                   | ▲ 不安全   192.168.10.8                 |                                                                                                    |                                             |                                             |                   |                     |       |       |
| <b>释</b>              | <mark>と允物联</mark><br>IUA YON WU LIAN |                                                                                                    | 14 (4日 王)(<br>高 会 会 つ 7/15点 つ<br>水和4-田山 × + | C + - 100%                                  | - Trank 112m (    | 9100 Tang Kata Qan  |       |       |
| 状态                    | 系统 端口1 端口2                           |                                                                                                    |                                             |                                             | 17 K              |                     |       |       |
| 書口                    |                                      | 18                                                                                                    |                                             |                                             |                   |                     |       |       |
|                       | 波特率 9600<br>数据位 8                    |                                                                                                    | 学先物联                                        |                                             | 可加制的数             | 双网络直行之间能者<br>性感到我明明 |       |       |
|                       | 停止位 1                                | -                                                                                                    |                                             | 通讯基本书                                       | 8数:               |                     |       |       |
|                       | 校验位 NONE                             | × 1                                                                                                    |                                             | 波特率                                         | 9600 (默认)         |                     |       |       |
|                       | 高级选项 ▶                               | No. Contraction of the second second se |                                             | 数据位                                         | 8 位               |                     |       |       |
| Socket                |                                      |                                                                                                    |                                             | 停止位                                         | 1位                | 4                   |       |       |
|                       | 开关 意ON ○OFF                          | たろ                                                                                                    |                                             | 校验位                                         | 北 (登録)            | -                   |       |       |
|                       | 模式 TCP Server                        | ~                                                                                                    |                                             |                                             | 1 196907          | -                   |       |       |
|                       | 服务器端口 2002                           |                                                                                                    | 主机何调帧组                                      | 的。                                          |                   |                     |       |       |
| SocketE               | 6                                    |                                                                                                    |                                             |                                             |                   |                     |       |       |
|                       | 开关 ○ ON ⑧ OFF                        |                                                                                                    | 地址码 功                                       | 能码                                          | 寄存器个数 CRC16       | 5 校验                |       |       |
| 注册包4                  | /跳包                                  |                                                                                                    |                                             | 高低                                          | 荷低低               | <u> </u>            |       |       |
|                       | 发送方式 OFF                             | •                                                                                                    | 144 1                                       | 34 134 134 1                                | 70 170 170        | 177                 |       |       |
|                       | 方向 # OFF O UART O NET                |                                                                                                    | 从机应答敏组                                      | 的。                                          |                   |                     |       |       |
|                       | 保存                                   |                                                                                                    | 地址码<br>1字节                                  | 功能码         有效字节数           1字节         1字节 | 数据区 校:<br>N 字节 2: | 验码                  |       |       |

9、将 SOCKetA 开启,选择自己要用的模式,这里咱们选择 TCP Server ,设置

服务器端口

| まロ            |                    |    |
|---------------|--------------------|----|
| <b>テロ</b> 波特率 | 9600               | ~  |
| 数据位           | 8                  | ~  |
| 停止位           | 1                  | ~  |
| 校验位           | NONE               | ~  |
| 高级选项          | •                  |    |
| SocketA       |                    |    |
| 开关            | ● ON ○ OFF         |    |
| 模式            | TCP Server         | ~  |
| 服务器端口         | 2024               | 13 |
| SocketB       |                    |    |
| 开关            | ○ ON ● OFF         |    |
| 注册包 心跳包       |                    |    |
| 发送方式          | OFF                | ~  |
| 方向            | ● OFF ○ UART ○ NET |    |

10、配置完后点保存,重启设备后生效

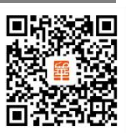

| 🕹 💿 🗖 🖥 (1949)2-440 🛛 x +                                                                                                    |                  |   | -     | - 0      |
|----------------------------------------------------------------------------------------------------|------------------|---|-------|----------|
| ← ○ ▲ 不安全   192.168.108                                                                                                    | A <sup>n</sup> ≤ | Φ | £3    | <u>م</u> |
| <b>华</b> た物联<br>How Take No Date                                                                                                 |                  |   | Engli | sh       |
| 状态 系统 端口1 端口2                                                                                                    |                  |   |       |          |
| 第日         ※時季 900 ~           数据位 8         ~           機能位 1         ~           機能位 500 ~         ~           高磁振 ト         ~ | Services         | D |       | ×        |
| 1000 100 100 100 100 100 100 100 100 10                                                                                          |                  |   |       |          |
| SocketB                                                                                                    |                  |   |       |          |
| HX ○ ON * 0FF                                                                                                    |                  |   |       |          |
| 3.2mm目の第日<br>2.20万式 OFF → 12mm                                                                                                   |                  |   |       |          |
| 方用 * CFF OUART ONET CRES                                                                                                    |                  |   |       |          |

### 二、使用 modbus 指令获取传感器数据

1、打开 NetAssist 工具,协议类型选择 TCP Client,远程主机地址填写设备 ip 地址 (192.168.10.8),远程主机端口填写 SOCK A 处填写的端口,点击连接。

| : 0 0   | ) 👩 нт-wsoz-енс                     | x -        | +                                          |                |          |     |         |     |                           |      |                    |                                                                                                    |
|---------|-------------------------------------|------------|--------------------------------------------|----------------|----------|-----|---------|-----|---------------------------|------|--------------------|----------------------------------------------------------------------------------------------------|
| ~ C     | ▲ 不安全   192.1                       | 168.10.8   |                                            | A <sup>b</sup> | <u>م</u> | £1≊ | G.      | · @ |                           |      |                    |                                                                                                    |
|         |                                     |            |                                            |                |          |     |         | A . | 2.                        |      | 网络调试的纤             | ÷                                                                                                    |
| 報       | <mark>华允物联</mark><br>HUA YUN WU DAN |            |                                            |                |          |     | English |     | Filia E                   | ARES | NetAmid VS.0.3 🧇 🗘 | TOOREAUEN   お探波形   洋白粉油   松田市本   ASCIERA<br>快速協会   比重友法   万欠友法   自治広等   第-市山協会<br>参切美型 - F. Fanger-ETT - F. Fanger-ASCII - F. Fanger-TCI |
| 状态 詳    | 系统 端口                               | 1 端口2      |                                            |                |          |     |         |     | 1 102-168-10-8            |      |                    | 从设备ID号  0×01<br>功能号选择 (038:读保持寄存器 ▼                                                                                                    |
| 串口      |                                     |            |                                            |                |          |     |         | F 4 | 2024                      |      |                    | 算存器地址 [w0000                                                                                                    |
|         | 波特率                                 | 9600       | ~                                          |                |          |     |         | Ш.  | • 该接                      | ]    |                    | 町存着封璧  1                                                                                                    |
|         | 数据位                                 | 8          |                                            |                |          |     |         | 11. | 格积设置                      |      |                    | 111 和人名巴克尔尔加加中日279十元和加尔尔尔和日本的十个元                                                                                                    |
|         | 停止位                                 | 1          | ~                                          |                |          |     |         | 11  | ₩ 扶日志積式22示                |      |                    | 生成研文<br>01 03 00 00 00 01 84 0A                                                                                                    |
|         | 校验位                                 | NONE       | ~                                          |                |          |     |         | Ш.  | ○ 接收区自动执行<br>□ 接收数据不算示    | <    |                    |                                                                                                    |
|         | 高级选项                                | •          |                                            |                |          |     |         | 11  | □ 抽收保存到文件<br>自己注意器 直接接收   |      |                    |                                                                                                    |
| SocketA |                                     |            |                                            |                |          |     |         | ۳.  |                           |      |                    |                                                                                                    |
|         | 开关 @                                | ON OFF     |                                            |                |          |     |         |     | 家送设置<br>● ASCII ○ HEI     | 1    |                    | ##   ##   ###   ###                                                                                                    |
|         | 模式                                  | TCP Server | ~                                          |                |          |     |         |     | ☑ 純火符指令解析(<br>□ のかけざわけのか) | 0    | *                  |                                                                                                    |
|         | 服务器端口                               | 2024       |                                            |                |          |     |         |     | 厂打开文件数据源                  | 教課我送 |                    | 「和約七番約                                                                                                    |
| SocketB |                                     |            |                                            |                |          |     |         | ÷ . | 1000 ·                    |      |                    | 发送                                                                                                    |
|         |                                     |            | and strate to see the second second second |                |          |     |         |     | ( 改变物论类型                  |      |                    | 0/0 BI 0 TI 0 夏位计数                                                                                                    |

2、这样就可以用 modbus 指令获取传感器数据了。

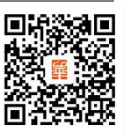

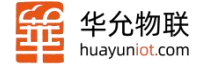

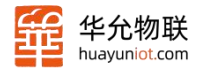

| 注前 桥林<br>(中四) [[1105]<br>× 四 075080 | ₩₩ Ξ₩<br>(<br>(<br>(<br>(<br>(<br>(<br>(<br>(<br>(<br>(<br>(<br>(<br>( | 8/15读<br>0x0001,寄有<br>数据区:<br>CRC 码: | <ul> <li>5 C +</li> <li>5 A (1)</li> <li>5 A (1)</li></ul> | — 100<br>02。<br>注意16<br>码、低字 | % •<br>bits 数据<br>·节在前。 | 至60000 11 200 <sup>(1)</sup> 100<br>成字节在前。<br>高字节在后。                      | 0 <b>9 88 ×</b> 1       | ♥ ¥ - 5 ×<br>Q 2K |                                                                  |                                                                                                    |                                                                                    |
|-------------------------------------|------------------------------------------------------------------------|--------------------------------------|----------------------------------------------------------------------------------------------------|------------------------------|-------------------------|---------------------------------------------------------------------------|-------------------------|-------------------|------------------------------------------------------------------|----------------------------------------------------------------------------------------------------|------------------------------------------------------------------------------------|
|                                     |                                                                        | 5.2Modbus                            | s 寄存器                                                                                                    |                              |                         |                                                                           |                         |                   | ×                                                                | Mit and at 1                                                                                                    | - D X                                                                              |
|                                     |                                                                        | ▶ 数名称                                | 寄存器地址<br>(16进制)                                                                                                    | 参数<br>类型                     | Modbus<br>功能号           | 参数范围及说明                                                                   | 备注                      |                   | <ul> <li>(1) 物论表型</li> <li>(1) 物论表型</li> <li>(1) 市论表型</li> </ul> | ###38         NetAmint V5.0.3         Q           [2004-01-04 10:20:40.177]# The server is connected from         # | □ JT000把编模拟 數据表形 浮后接换 传验计算 ASCII前表<br>供播指令   数量发送   历史发送   自动应音 ■ ABua描令           |
|                                     |                                                                        | 温度                                   | 0x0001                                                                                                    | 16 位                         | 3<br>只读                 | -400-800 对担<br>-40.0~80.0℃                                                | 負数为补<br>码               |                   | (2) 近程主机地址<br>[192 140 10 0 // //<br>(3) 近程主机端口                  | Loral 192 108 10 10 00620<br>[2004-01-04 10:21:10.177]4 5280 MEE<br>01 03 00 01 00 03 36 CA                         | 1990回辺 · RedistreTU / RedistreCII / RedistreTU<br>从设备ID号 Du01<br>力能号法语 Dask 定保持部件语 |
|                                     |                                                                        | 湿度                                   | 0x0002                                                                                                    | 16 位                         | 3<br>只读                 | 0~1000 对应<br>0~100.0%RH                                                   |                         |                   | E224                                                             | Entra-01-04 14:21:10 360]0 RECV REC)<br>01 03 02 00 90 00 00                                                        | 寄存器地让 [0x0002<br>容存器助量 ]                                                           |
|                                     |                                                                        | 光照                                   | 0x000A(高)<br>0x000B(低)                                                                                                    | 32 位                         | 3<br>只读                 | 0-655350/0-200w X <sup>1</sup><br><u>N</u> 0-65535.0Lux/<br>0-200000.0Lux |                         |                   |                                                                  | 20024-01-04 16.21 30.2003s SEME HEX)<br>01 03 00 02 00 01 25 CA<br>20024-01-04 16.21 30.40436 MECY MEX)             | 2: 输入地址成为值可以为十进制的成0-17头的十六进<br>前起式<br>单成模文<br>间: 90:00 02:00:01:35:04              |
|                                     | 3                                                                      | 大气压                                  | 0x000C(高)<br>0x000D(低)                                                                                                    | 32 位                         | 3<br>只读                 | 30000-120000Pa                                                            |                         |                   | ☑ 接收区自动执行<br>厂 接收数据不显示                                           | 10. 03 02 00 97 P9 EA                                                                                               |                                                                                    |
|                                     | *                                                                      | 七合有效                                 | 0x000E                                                                                                    | 16 位                         | 3<br>只读                 | 0-4000<br>μ • mol/m <sup>t</sup> • s                                      | 波长范围:<br>400-700mm      |                   | RIARS BIRRO                                                      |                                                                                                    |                                                                                    |
|                                     | 太                                                                      | 用辐射计                                 | 0x000F                                                                                                    | 16 位                         | 3<br>只读                 | 0-2000¥/n²                                                                | 波长范围:<br>400-1100n<br>m |                   | ● 1000000000000000000000000000000000000                          |                                                                                                    | 更新 菜町 <b>南</b> 時 <u>发送</u>                                                         |
|                                     |                                                                        | PM1.0                                | 0x0011                                                                                                    | 16 位                         | 3<br>只读                 | $01000 \; \mu \; g/m^3$                                                   |                         |                   | 「自然常送前加加」                                                        | 教課发送  <br> 01 03 00 02 00 01 25 CA                                                                                  | F 788 七 988                                                                        |
|                                     |                                                                        | PM2.5                                | 0x0012                                                                                                    | 16 位                         | 3<br>只读                 | $01000~\mu~g/m^3$                                                         |                         |                   | -                                                                | <u> </u>                                                                                                    | 发送<br>2/2 XX 14 XX 16 夏位计数 2                                                       |
|                                     |                                                                        | PM10                                 | 0x0013                                                                                                    | 16 役                         | 3<br>只读                 | 0-1000 µ g/m³                                                             |                         |                   |                                                                  |                                                                                                    | AND AND AND A                                                                      |
|                                     |                                                                        |                                      |                                                                                                    |                              |                         | 0-5000ppm                                                                 |                         |                   | * W                                                              |                                                                                                    |                                                                                    |

#### 三、使用 modbus poll 获取传感器数据

 用 modbus poll 软件读取传感器参数:打开 modbus poll 软件,选择 Connection, 再点击 Connect..., Connection 选择 Modbus TCP/IP,在 IP Address or Node Name 处 输入我们设备 ip 地址(192.168.10.8), Server Port 处输入端口号(2203),先别点 OK

| Modbus Po                        | oll - Mbpoll1        |              |                          | Connection Setup        |                                                                                                    |            | 2          |
|----------------------------------|----------------------|--------------|--------------------------|-------------------------|----------------------------------------------------------------------------------------------------|------------|------------|
| File Edit C                      | Connection           | Setup Functi | 06 15 16 17 22 23 TC ₽ ? | Modbus TCP/IP           | ~                                                                                                    |            | OK         |
| Mbpoll<br>Tx = 0: Ei<br>No conne | Auto Con<br>Quick Co | nect >       | 1000ms                   | Serial Settings<br>COM1 | ~                                                                                                    | Mode       | Cancel     |
|                                  | Alias                | 00000        |                          | 9600 Baud ~             |                                                                                                    | O RTU      | O ASCI     |
| 0                                |                      | 0            |                          | 0 Duty hits             |                                                                                                    | Response   | Timeout    |
| 1                                |                      | 0            |                          | e Data bits             |                                                                                                    | 1000       | [ms]       |
| 2                                |                      | 0            |                          | Even Parity ~           |                                                                                                    | Deles Dete | Della      |
| 3                                |                      | 0            |                          | 1 Stop Bit              | The second second second second second second second second second second second second second second second se | 20         | feen Poils |
| 4                                |                      | 0            |                          | T Stop Dit              | Advanced                                                                                                    | 20         | [ms]       |
| 6                                |                      | 0            |                          | Remote Modbus Server    |                                                                                                    |            |            |
| 7                                |                      | 0            |                          | IP Address or Node Name |                                                                                                    |            |            |
| 8                                |                      | 0            |                          | 192.168.10.8            |                                                                                                    |            | ~          |
| 9                                |                      | 0            |                          | Server Port             | Connect Timeout                                                                                                 | O IPv4     |            |
|                                  |                      |              |                          | 2024                    | 3000 [ms]                                                                                                    | One        |            |

3、由于 mobus poll 软件用的是 modbus TCP 协议,而传感器用的是 modbus RTU 协议,两边走的协议不一样,则需要开启设备上端口 2 处高级选项的 modbus 网关功能, 点击保存,重启设备后生效

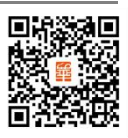

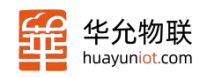

| ← C | ← ○ ▲ 不安全   192.168.10.8 |              |                |  |  |  |  |  |  |  |
|-----|--------------------------|--------------|----------------|--|--|--|--|--|--|--|
| 爭   | 华允物职<br>HUA YUN WU LIA   | ŧ            |                |  |  |  |  |  |  |  |
| 状态  | 系统 端口                    | 口1 端口2       |                |  |  |  |  |  |  |  |
| 串口  |                          |              |                |  |  |  |  |  |  |  |
|     | 波特率                      | 9600         | ~              |  |  |  |  |  |  |  |
|     | 数据位                      | 8            | ~              |  |  |  |  |  |  |  |
|     | 停止位                      | 1            | ¥              |  |  |  |  |  |  |  |
|     | 校验位                      | NONE         | ONE ~          |  |  |  |  |  |  |  |
|     | 高级选项                     | •            |                |  |  |  |  |  |  |  |
|     | 打包间隔(ms)                 | 0            |                |  |  |  |  |  |  |  |
|     | 打包长度                     | 1460         |                |  |  |  |  |  |  |  |
|     | Modbus网关                 | ● QN ○ OFF ⑦ |                |  |  |  |  |  |  |  |
|     | 离线缓存开关                   | ● ON ○ OFF ⑦ |                |  |  |  |  |  |  |  |
|     | 轮询开关                     | ○ON ⑧OFF⑦    |                |  |  |  |  |  |  |  |
|     |                          |              |                |  |  |  |  |  |  |  |
|     |                          |              | © 山东华允物联科技有限公司 |  |  |  |  |  |  |  |

3、此时点击 modbus poll 的 OK,数据可正常读取到了

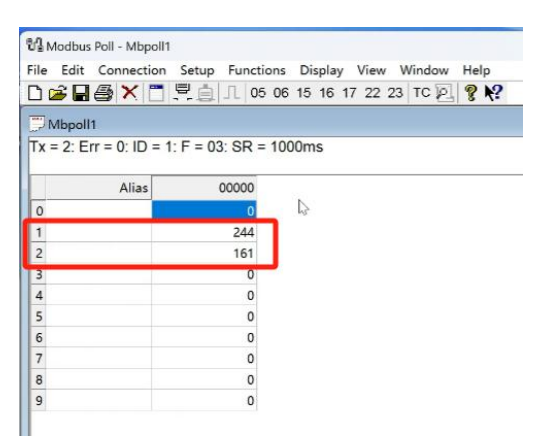

#### 四、串口网口互发数据验证

1、如果没有传感器,可以用 usb 转串口的线接设备串口, usb 接电脑,网线接电脑 网口

2、将 web 页面上,端口一高级选项的 modbus 网关功能关闭,保存然后再重启

3、使用 UartAssist 工具,选择对应的 COM 口,将串口参数配置和 web 页面串口一 致,点击打开

Sales@huayuniot.com

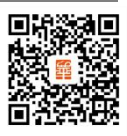

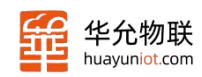

| 8 10 10 10 House          | 40 x +                |                                                                                                    |            | - 0 x                |               |       |
|---------------------------|-----------------------|----------------------------------------------------------------------------------------------------|------------|----------------------|---------------|-------|
| ← 〇 ▲ 不安全   1             | 92,168,10.8           |                                                                                                    | A (1)      | \$ @ \$              |               |       |
| 华允物理<br>中的小时的日<br>状态 系统 端 | 关<br>                 |                                                                                                    |            | English Q<br>English |               |       |
| 80                        |                       |                                                                                                    |            | : 0                  |               |       |
| 波特率                       | 9600                  |                                                                                                    |            | a                    |               |       |
| 数据位                       | 8                     | ×                                                                                                    |            |                      |               |       |
| 停止拉                       | 1                     | × 8-                                                                                                    |            | INCOME.              |               |       |
| 校验位                       | NONE                  | - BD02<br>BD0 000 +01+                                                                                                    | 0805       |                      | Unificant VS  | 1294  |
| 高级选项                      | •                     | 1000 ·                                                                                                    |            |                      |               |       |
| SocketA                   |                       | 1000 -KH -                                                                                                    |            |                      |               |       |
| 开关                        | ● ON OFF              | 925 I · ·                                                                                                    |            |                      |               |       |
| 模式                        | TCP Server            | • 17#                                                                                                    |            |                      |               |       |
| 服务咨询口                     | 2024                  | 100 Q.2                                                                                                    |            |                      |               |       |
| SocketB                   | © 山奈林 <del>/</del> /4 | * ACTI (* HE<br>19 1835-1825)<br>19 1835-1825<br>19 1842-1845<br>10 1843-1845<br>10 1843-1845<br>10 1845<br>10 1845 | č          |                      |               |       |
|                           |                       | ALLE FAILE<br>REGE<br>4 ALL C HI<br>P MIRENE O<br>C ALLENDER                                                                                                    |            |                      |               |       |
|                           |                       |                                                                                                    | [1098035.] |                      | ÷ 81          | T All |
|                           |                       | I# #082                                                                                                    |            |                      | 0/0 NL 0 TL 0 | 変化けた」 |

4、打开 NetAssist 工具,协议类型选择 TCP Client,远程主机地址填写设备 ip 地址 (192.168.10.8),远程主机端口填写 SOCK A 处填写的端口,点击连接。

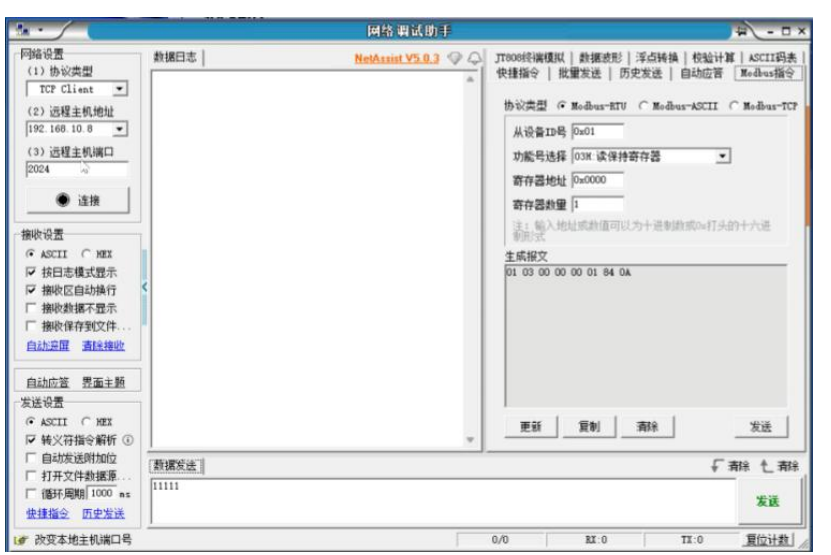

5、这样串口和网口就可互发消息了

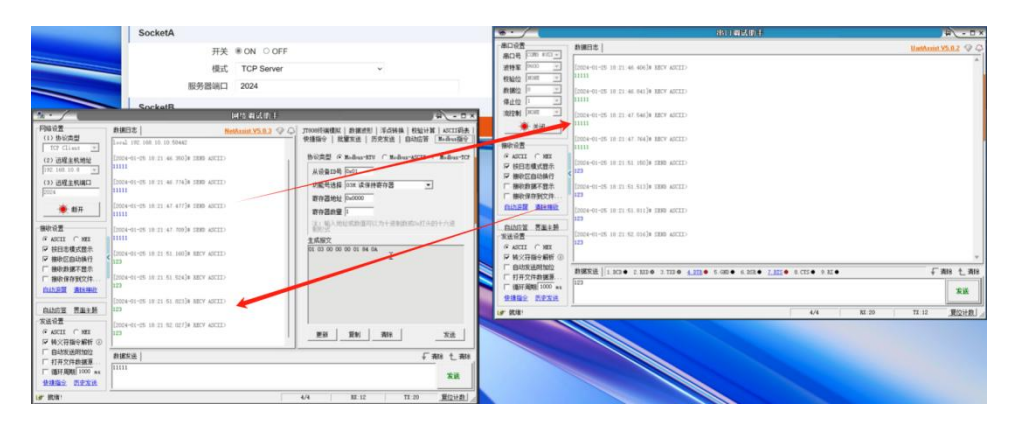

www.huayuniot.com

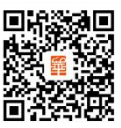